# Blackboard Learn 9.1: External Examiner access

### Background

This guide is intended for External Examiners for the University of Manchester. It explains how External Examiners gain access to course units within UoM's Blackboard environment. If you have any questions about how to access specific pieces of content within a course unit on Blackboard, please speak with a School/Programme administrator.

This guide explains how External Examiners can do the following:

- Complete IT account signup;
- Access the Blackboard environment;
- Access individual course units in Blackboard.

### **IT Account Signup**

In order to access any UoM IT system, including Blackboard, you will need to complete the IT Signup process.

**Step 1**: To begin the setup process, type the following URL into your browser:

#### http://iam.manchester.ac.uk

You will then see the following entry screen:

| Self-service acc                                                                                                    | ount management                                                                                                    |
|----------------------------------------------------------------------------------------------------|----------------------------------------------------------------------------------------------------|
| Manage your IT account<br>If you already have a central IT account, you can use this<br>site to update your passwords, adjust your account details,<br>and review your current network profile.<br>Sign in to IT Account Manager | IT Signup<br>For new students, staff and visitors. If you haven't used the<br>University's central computing facilities before, you may use<br>this site to sign up for your central account and obtain your<br>username and password. |
| Account<br>If you have forgotten your password or username you can use Ar<br>again.                                                                                                    | t recovery<br>ccount Recovery to reset your password and find your username                                                                                                    |

Version 1.10, April 2018 Page 1 TLSO

#### **New IT Account**

If you have never had a UoM IT account, click on 'Activate your IT account'

**Step 2**: You will be asked to enter your surname, date of birth **(in the format DD/MM/YYYY)** and University ID number (which is the 7 or 8-digit number that was sent to you by the Teaching and Learning Support Office in your Acknowledgement of Offer of Engagement letter).

| w student, or a                  | a new member o                                               | of staff you need to complete IT Signup befo                                                        | ore you are able to use your                                                                                                    | IT Account. Once                                                                                                    |
|----------------------------------|--------------------------------------------------------------|----------------------------------------------------------------------------------------------------|----------------------------------------------------------------------------------------------------|----------------------------------------------------------------------------------------------------|
| eted IT signup<br>u can start th | o we will tell you<br>e IT Signup pro                        | a your username which you will need to acce<br>cess by filling in the form below.                   | ess various services at the U                                                                                                    | niversity of                                                                                                    |
|                                  |                                                              |                                                                                                    |                                                                                                    |                                                                                                    |
| ne                               |                                                              | * Date of Birth (dd/mm/yyyy)                                                                        | * University ID                                                                                                    |                                                                                                    |
|                                  |                                                              |                                                                                                    |                                                                                                    |                                                                                                    |
| v<br>o<br>n                      | w student, or a<br>vleted IT signup<br>ou can start th<br>me | w student, or a new member o<br>vleted IT signup we will tell you<br>ou can start the IT Signup pro | w student, or a new member of staff you need to complete IT Signup before<br>which you will tell you your username which you will need to access<br>ou can start the IT Signup process by filling in the form below.<br>me <u>* Date of Birth (dd/mm/yyyy)</u> | w student, or a new member of staff you need to complete IT Signup before you are able to use your<br>valeted IT signup we will tell you your username which you will need to access various services at the University ID<br>me <u>* Date of Birth (dd/mm/yyyy)</u> <u>* University ID</u> |

**Step 3**: After the system has located your account, follow the remaining on-screen instructions to complete the set up process.

Once you have completed the set up process you will be given an 8 digit username consisting of letters and numbers. This will be your username to access all IT services.

If you encounter any problems with IT signup, please contact IT Services on +44 (0)161 306 5544.

Version 1.10, April 2018 Page 2 TLSO

### Already have an IT Account

If you have already activated your UoM IT account, but cannot remember your username/password, you can use the Account Recovery option.

| e University of Manchester |                                                                                        |
|----------------------------|----------------------------------------------------------------------------------------|
|                            | Account Recovery Service                                                               |
| Recover using your perso   | nal email address                                                                      |
| If you already have regist | ered your personal email address enter it here for a recovery email to be sent to you. |
| * Recovery email add       | ess                                                                                    |
| Recovery Email Address     |                                                                                        |
| Email Me                   |                                                                                        |
|                            |                                                                                        |
| Recover using your unive   | sity details                                                                           |

There are 3 ways your account can be recovered;

- by entering your email address
- by entering your University details Last Name / Date of Birth / University ID Number (the 7-digit number that was sent to you by the Teaching and Learning Support Office)
- by entering a token provided by IT support or that you have requested using email recovery After the system has located your account, you will have the opportunity to update your password and retrieve your username.

If you encounter any issues retrieving your IT account, please contact IT services on +44 (0)161 306 5544

If you have any further queries please email <a><u>External.Examiners@manchester.ac.uk</u></a>

Version 1.10, April 2018 Page 3 TLSO

## Accessing Blackboard

To ensure that you are able to access the tools and features in UoM's Blackboard environment successfully, it is recommended that you use as current a browser as possible. Blackboard does support Internet Explorer, Firefox, Chrome and Safari. If you would like more specific information about operating system and browser compatibility for Blackboard, please refer to the following Blackboard help article.

**Step 1**: To access the University of Manchester's Blackboard environment, type the following URL into your browser:

http://online.manchester.ac.uk

**Step 2**: You will then be prompted to enter your University of Manchester username and password. You will have received your username and set your password as part of the IT signup process. If you have forgotten these details, please refer to the section above for instructions on how to recover your password and username.

You will then land on the Blackboard dashboard page.

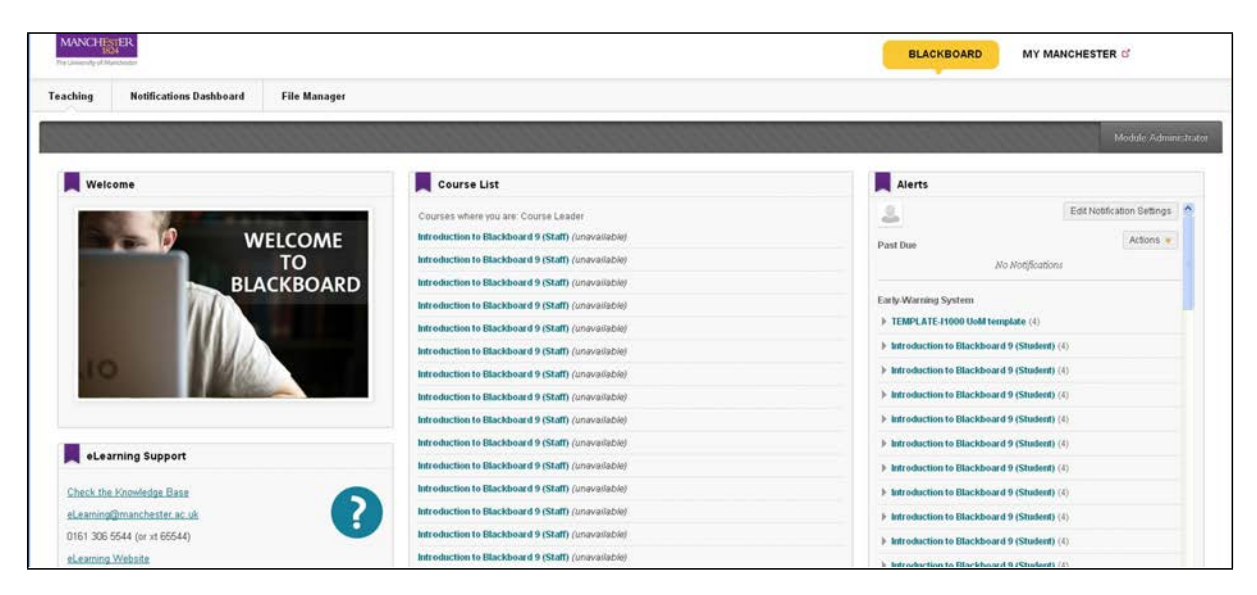

# Accessing Individual Course Units in Blackboard

From the main screen, you will see a list of all of the course units to which you have been given access as an External Examiner.

Version 1.10, April 2018 Page 4 TLSO

| PLAY        | GROUND-mwwsskc4 Kim_Comer                                                                                                    |
|-------------|----------------------------------------------------------------------------------------------------|
| remp        | LATE-11000 UoM template (unavailable)                                                                                                    |
| ass         | 10001: e-assessment playground                                                                                                    |
| Cours<br>Le | se Leader: Stuart Anderson; Sally Bray; Neil Briggs; Kim Comer; Steven Ellis; Feat<br>cturer; Anne Pinkerton; Turnitin Test; Kimberley Torrington; |
| Cours       | ses where you are: External Examiner                                                                                                    |
| CSEP        | 60012 Dissertation by Independent Research 2012-13 2nd Semester                                                                                    |
|             | 24002 The Art of Enterprise 2012 13 2nd Semaster                                                                                                   |

Step 3: Click on the link to the course unit that you would like to enter.

You will then land on the entry page for the course. The following is an example of a page:

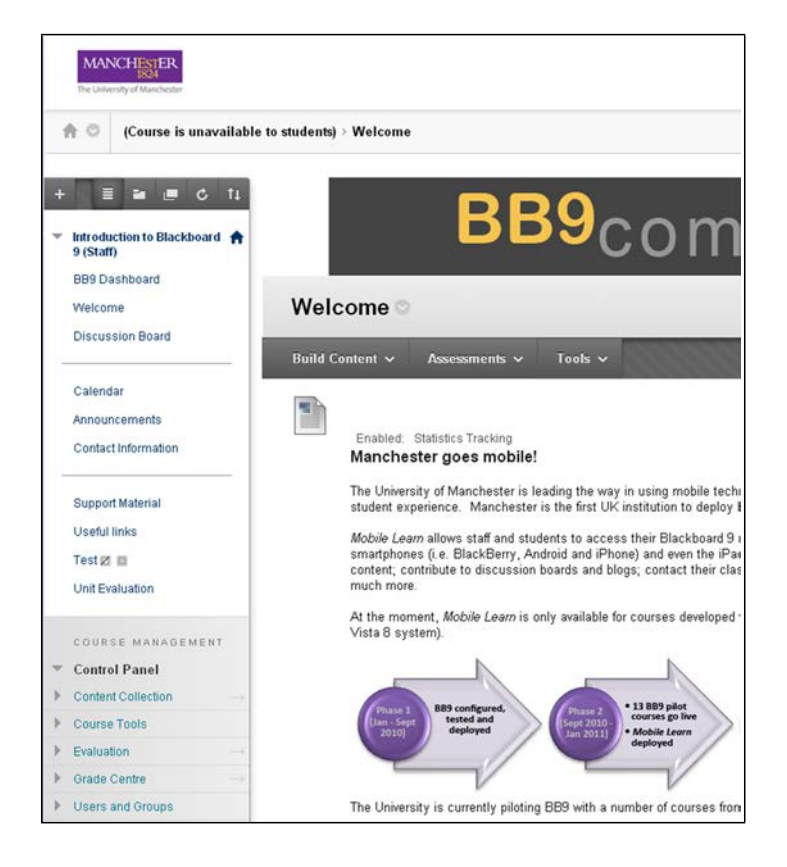

**NB:** The External Examiner role in Blackboard does have the ability to edit or delete content. In order to avoid making any unintentional changes, we suggest viewing the Blackboard course in 'Edit Mode' off. The view mode button is, by default, set to 'ON', when you first enter a Blackboard course. By clicking the 'Edit Mode' button, it will change the view status to 'OFF'.

Version 1.10, April 2018 Page 5 TLSO

| BLACKBOARD | MY MANCHESTER | ď                  |
|------------|---------------|--------------------|
|            |               | Edit Mode is: •OFF |
|            |               |                    |

For guidance on accessing assessed activity within individual Blackboard course units (e.g. blogs, wikis, quizzes, online submissions via Turnitin, etc.), please refer to the instructions provided to you by the School.

Version 1.10, April 2018 Page 6 TLSO